# Student Access to Wireless at Home on the District-Issued iPad

When Olathe Public Schools students take a district-issued iPad home, students will need to know the steps needed to access Wi-Fi; and, they must know the steps needed to login to the district login window which validates their identity and then provides access to filtered Internet sites and downloading of appropriate APPs (restricted access provided).

# They must also understand know what their Olathe Public Schools Network Account Username and Password is and have verified they are able to use it at school - **before attempting to login at home**.

## **Student Responsibility:**

- Students MUST know their network ID and their network password.
  - If they don't know this information, they will be unable to login to the iPad via the SAFARI Web Browser login window at home.
  - The student <u>MUST know</u> that the username and password work in conjunction when attempting to login to a district computer or laptop.

#### Example:

- District Network Username: 730cjs18 (this is NOT an email address)
- **District Network Password:** \*\*\*\*\*\*\*\*\* (used to login to any computer in the school building)

#### Steps to Take at Home to Login to Access Wi-Fi, Internet and Download APPs

- Access the home Wifi (wireless network)
  - This is accessed via the **Settings APP** on the iPad. Choose the home Wi-Fi and enter the home password.
- The student will "login" to the Olathe Public Schools login window that will appear each time the student connects to a home Wifi and then opens a web browser window using the SAFARA APP and attempts to access a website such as http://www.olatheschools.com.
- The student then "logs in" to the resulting window with the student's **district network username and password**. (Example above)

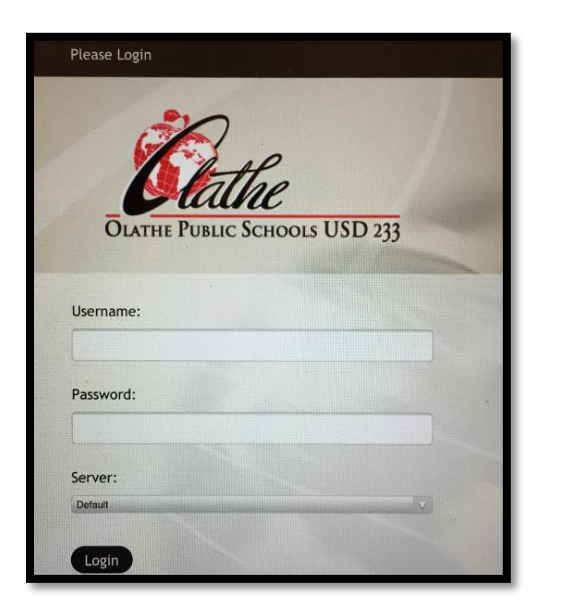

After logging in (window shown at left), the student may then open a new TAB in Safari (or other browser) and access the desired website. The website should display - if it would normally be accessible within the district's network onsite at school. If a site is blocked at school, it will be blocked at home as well. **Example**: Facebook, Instagram, etc. as well as all other prohibited websites.

Students must **keep the browser window OPEN** to continue to access the internet on the student iPad and to download APPs in the APP store. Do not swipe to close to the window. Be aware the iPad "connection" may timeout after a period of non-use and the student will need to repeat the login process.

### **Troubleshooting Tips:**

- USERNAME AND PASSWORD ISSUES this is the cause of almost ALL issues. The student may need to change the password at school and verify it allows them to login to a district computer or laptop.
- **Power OFF and then ON the iPad to ensure it has the latest updates** distributed by the district.
- Email PowerUP@olatheschools.org with any issues.